Google フォーム作成時の注意事項について Ver2.0

○ 回答する対象者の設定方法について(例:保護者等に回答してもらう場合)

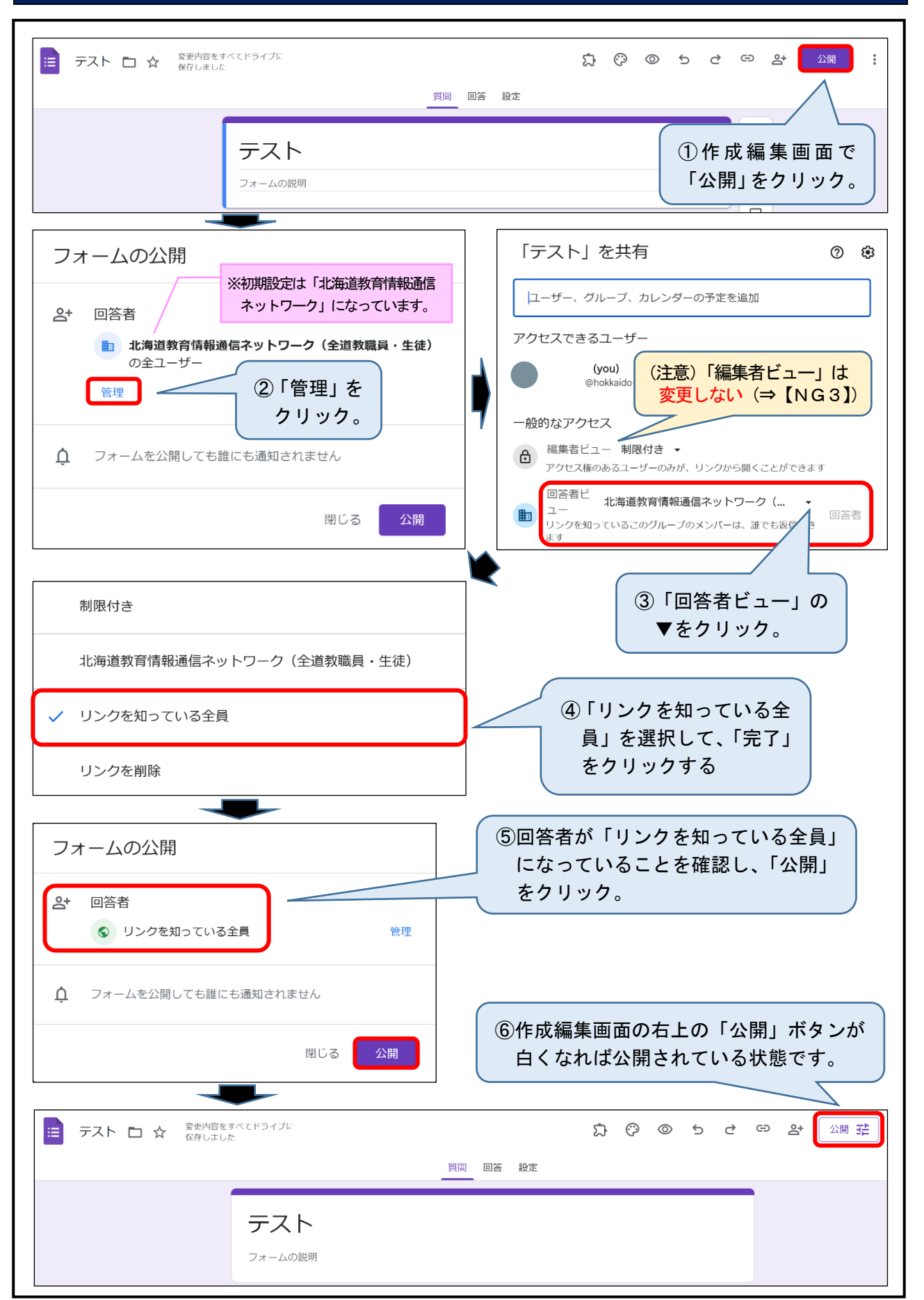

## 【NG1】画面上部の作成編集者用 URL を回答者に伝えてはならない。

フォームには、作成編集者用の画面(URL)と回答者用の画面(URL)があります。回答者に伝えるURL は回答者用 URL です。

## NOTICE !

画面上部の「作成編集者用 URL」を回答者に伝えてしまうと、 全ての回答者に他の回答者が入力した結果が見えてしまいます。

| ( )<br>+                                                                      | フォーム作成編集画面)<br>→ C ( S docs.google.com/forms/c ( D ) → C ( S docs.google.com/forms/c ) → C ) ● :                                                                                                    |  |  |
|-------------------------------------------------------------------------------|----------------------------------------------------------------------------------------------------|--|--|
|                                                                               | デスト(<br>(注意)画面上部の URL は作成編集者用の<br>ものなので、絶対に回答者に伝えないこと。<br>計点:0                                                                                                    |  |  |
| テスト<br>B J U G X<br>(注意)画面上部の URL には、「edit」<br>という文字が入る。ここで誤りに気がつく<br>ことができる。 |                                                                                                    |  |  |
| *                                                                             | 回答者に伝えてはいけない画面上部の URL の例<br>https://docs.google.com/forms/d/・・・・IW0xpq0/edit<br>https://docs.google.com/forms/d/・・・・IW0xpq0/edit#responses<br>https://docs.google.com/forms/d/・・・・IW0xpq0/edit#settings |  |  |

(誤って画面上部の作成編集者用 URL を回答者に伝えた場合の挙動)

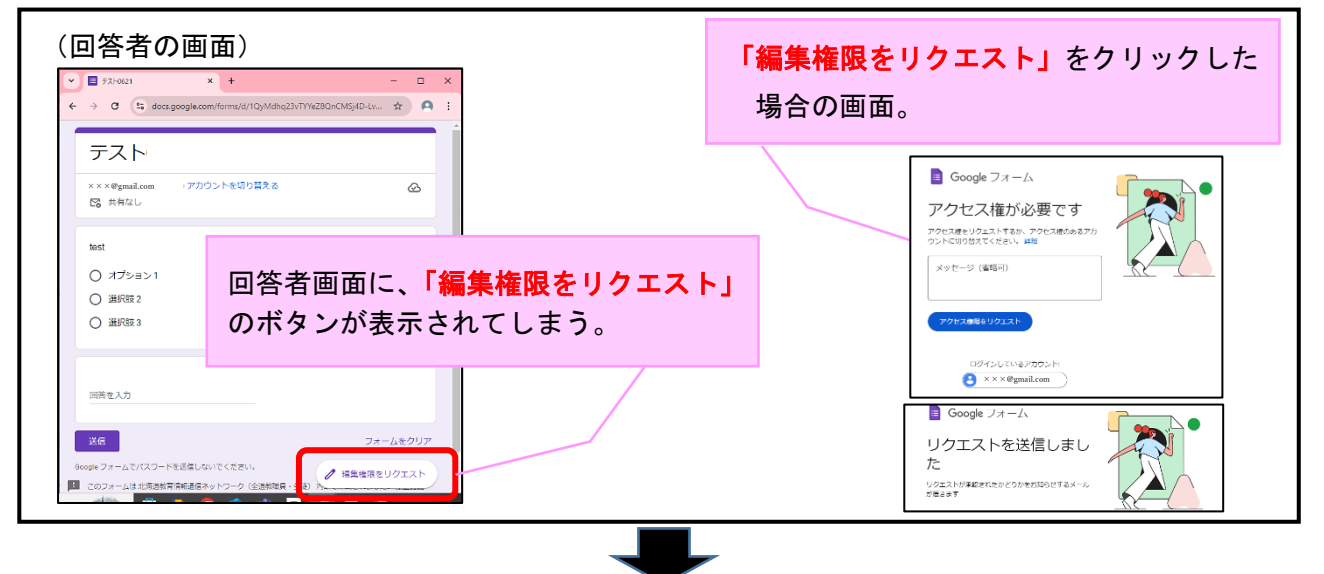

(回答者が編集権限をリクエストした場合、フォーム作成編集者にメールが届く)

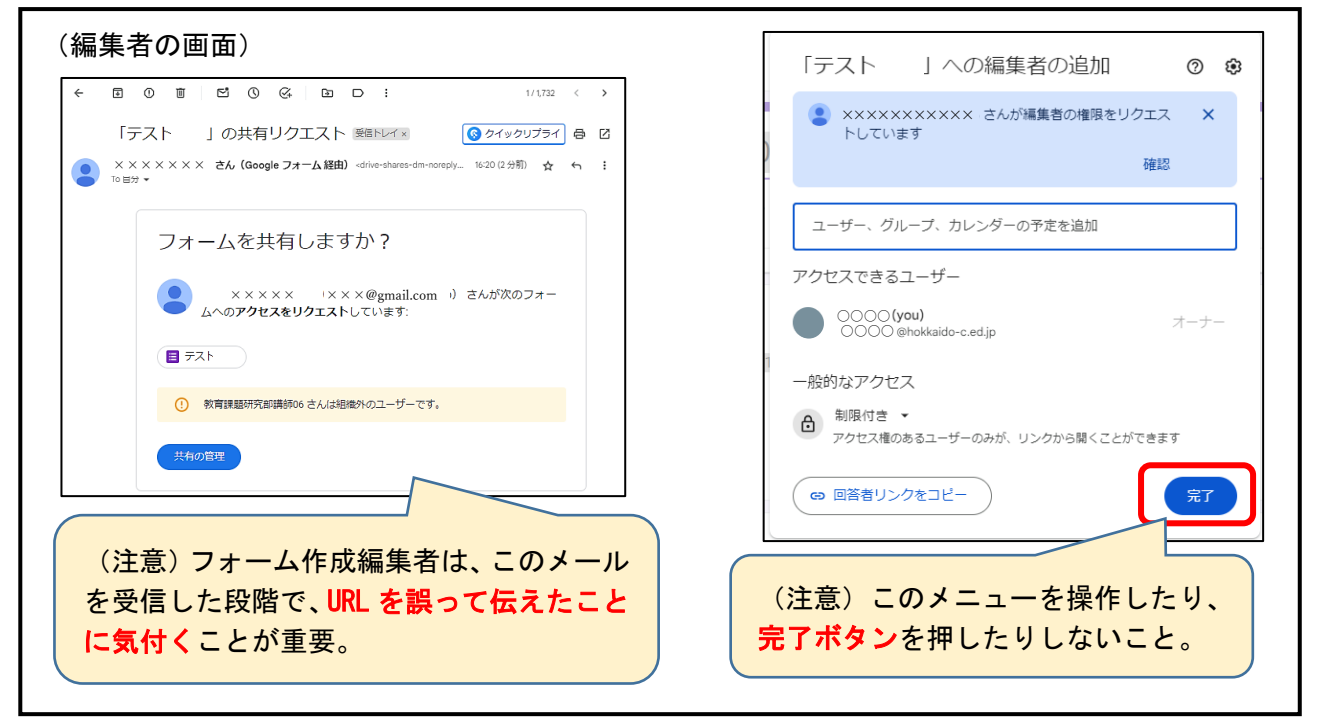

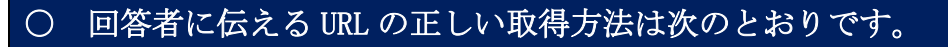

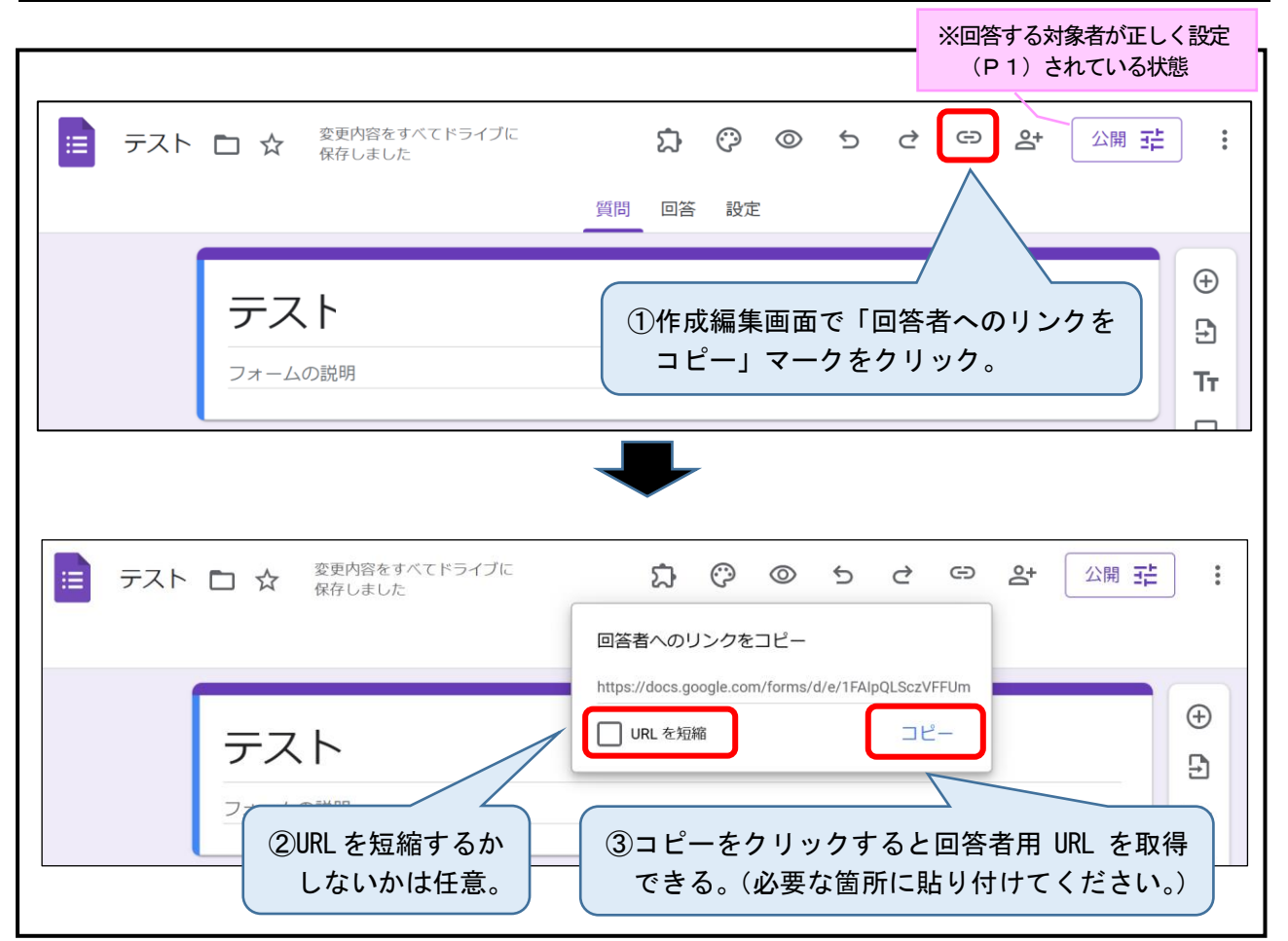

【NG2】 (設定→表示設定→) 「結果の概要を表示する」 をオンにしてはならない。 (オフのままにする)

## NOTICE !

「結果の概要を表示する」をオンにすると、全ての回答者に他の回答者 が入力した結果が見えてしまいます。

| -<br>(編集者の画面)<br>                                                                                                    |                                                |  |  |  |
|----------------------------------------------------------------------------------------------------|------------------------------------------------|--|--|--|
| 質問 回答 設定                                                                                                    | -                                              |  |  |  |
| 表示設定<br>フォームと図答の表示方法を管理で<br>フォームの表示                                                                                                    | ます。重要情報                                        |  |  |  |
| <ul> <li>進行状況バーを表示</li> <li>質問の順序をジャッフルする</li> <li>送信後</li> <li>確認メッセージ</li> <li>回答を記信するためのリンクを表示</li> <li>結果の概要を表示する</li> <li>純果の概要を表示する</li> <li>純果の概要を表示する</li> <li>純果の概要を表示する</li> <li>純果の概要を表示する</li> <li>純果の概要を表示する</li> <li>純果の概要を表示する</li> <li>純果の概要を表示する</li> <li>純果の概要を表示する</li> <li>純果の概要を表示する</li> <li>純果の概要を表示する</li> <li>純果の概要を表示する</li> <li>純果の概要を表示する</li> <li>純果の概要を表示する</li> </ul> | (注意) ここを絶対に <mark>オンに</mark><br>しない。(オフのままにする) |  |  |  |
| $\blacksquare$                                                                                                    |                                                |  |  |  |
| (「結果の概要を表示する」をオンにした場                                                                                                    | 場合の回答者の画面)                                     |  |  |  |
| ・「ラジオボタン」の質問の例                                                                                                    | ・「記述式テキスト」の質問の例                                |  |  |  |
| ● オブション 1<br>● 洋沢版 2<br>● 洪沢版 3<br>12.5%                                                                                                    | 7 件の回答                                         |  |  |  |
|                                                                                                    | dlafkdsfjljsadflkljsd                          |  |  |  |
| 50%                                                                                                    | aaaa@aaaa@aa@                                  |  |  |  |
|                                                                                                    | bbb@ 他者が回答した入力情報が                              |  |  |  |
|                                                                                                    |                                                |  |  |  |

【NG3】( 2+) 共有⇒「一般的なアクセス」⇒「編集者ビュー」を、 「北海道情報通信ネットワーク」と「リンクを知っている全員」にしてはならない。

グラフで<mark>表示</mark>されてしまう。

一覧で表示されてしまう。

NOTICE ! 共同編集者を、「北海道情報通信ネットワーク」または「リンクを知って いる全員」に設定すると、作成編集画面より他の回答者が入力した結果が 見えてしまいます。

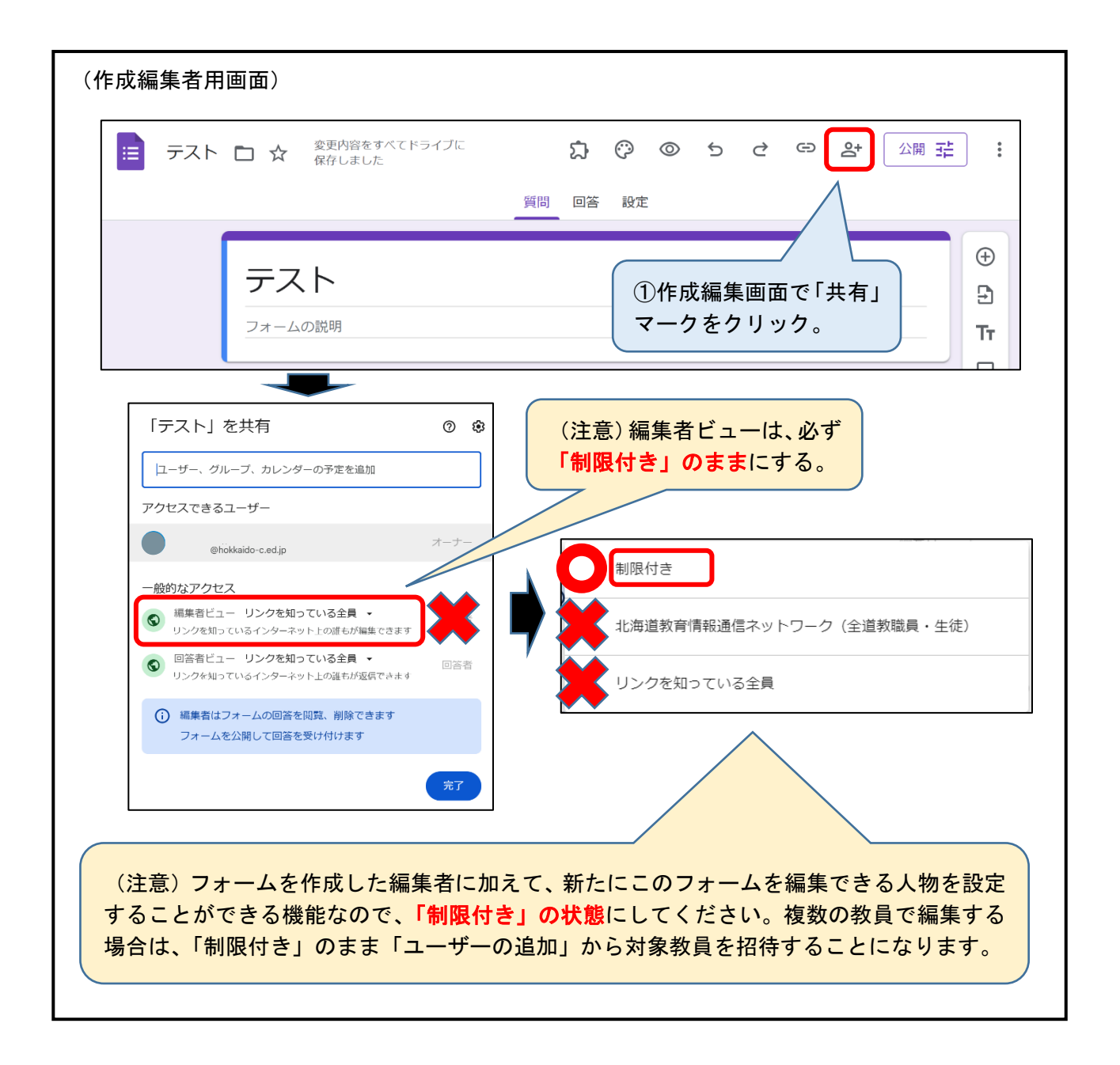

チェックリスト

| 回答者用 URL を <u>画面上部ではなく、正しい方法</u> で取得した。(NG1参照)                                                   |
|--------------------------------------------------------------------------------------------------|
| 設定の <u>「結果の概要を表示する」をオフのまま</u> にしている。(NG2参照)                                                      |
| 「共有」-「一般的なアクセス」- <u>「編集者ビュー」を「制限付き」のまま</u> にし<br>ている。(NG3参照)                                     |
| <u>複数の教職員</u> で、取得した回答者用 URL にアクセスし、 <u>通常の回答者用画面</u><br><u>が表示</u> され、 <u>正常に回答できる</u> ことを確認した。 |